## **Password Reset User Guide**

## 1. Description

The password reset tool in ServiceNow enables you to set up passphrase questions which are used by the Service Desk to verify your identity, and enroll with the Microsoft Authenticator app. Enrolling with Microsoft Authenticator app will allow you to reset your own password from anywhere regardless of if you are on the GOS network.

## 2. Enrolling through ServiceNow

Filling out the passphrase questions is a mandatory step that is required for you verify your identity with the Service Desk. It is recommended that you enroll with the Microsoft Authenticator app but if you do not wish to click **Submit** after completing **step 2-b**.

- a. In ServiceNow navigate to IT Self Service Catalogue > How can we help you? > Password Reset Enrollment
  OR
  Navigate to <u>https://govskprod.service-</u>
  now.com/\$pwd\_enrollment\_form\_container.do
- b. Choose and answer 3 questions.
  NOTE: Keep the answers to your questions simple and easy to remember. Long or complicated answers can increase the chance they are forgotten or answered incorrectly.
- c. Navigate to the Authenticator App Verification tab.
- d. Open the Microsoft Authenticator app on your phone.
- e. Press the **+ icon** to add an account.
- f. Select Work or school account.
- g. Select Scan a QR code.
- h. Scan the QR displayed on screen.
- i. Enter the 6-digit code on the computer.
- j. Click **Pair Device**.

k. Click Submit.

## 3. Resetting Your Password

- a. Navigate to <u>https://govskprod.service-</u> <u>now.com/\$pwd\_reset.do?sysparm\_url=ad\_ss\_default</u> or click the Forgot Password? link on your computer login screen.
- b. Enter your username and click Next.

| S             | ervicenow   | <i>I.</i>  | €          |
|---------------|-------------|------------|------------|
| 1<br>Identify | 2<br>Verify | 3<br>Reset |            |
| User name ¥   |             | u:         |            |
|               | Next        |            |            |
|               |             | v5         | 5.0.1.7432 |

c. Select either Security Questions Verification or Authenticator App Verification and click Next.

**NOTE:** If enrollment has only been completed for security questions it will automatically progress past this screen.

|                                               | € |  |  |  |
|-----------------------------------------------|---|--|--|--|
| servicenow                                    |   |  |  |  |
| 1 2 3<br>Identify Verify Reset                |   |  |  |  |
| Verifications                                 |   |  |  |  |
| Mandatory Verifications                       |   |  |  |  |
| There are no mandatory verifications          |   |  |  |  |
| Optional Verifications (You must select<br>1) |   |  |  |  |
| Security Questions Verification               |   |  |  |  |
| Authenticator App Verification (Recommended)  |   |  |  |  |
| Next                                          |   |  |  |  |
|                                               |   |  |  |  |
|                                               |   |  |  |  |
|                                               |   |  |  |  |

- d. Complete authentication using the selected method.
- a. Enter and confirm the new password then click **Reset Password**.

| servicenow.                                                                                     |                                                                                                    |                             |  |
|-------------------------------------------------------------------------------------------------|----------------------------------------------------------------------------------------------------|-----------------------------|--|
| 1<br>Identify                                                                                   | 2<br>Verify                                                                                                  | 3<br>Reset                  |  |
|                                                                                                 | Reset Passwoi                                                                                                | rd                          |  |
|                                                                                                 | Account is not locke                                                                                         | ed                          |  |
| New pass                                                                                        | word <del>×</del>                                                                                            |                             |  |
| - At least &<br>- Must cor<br>three of th<br>uppercase<br>lowercase<br>numbers (<br>special cha | characters<br>ntain characters from<br>e following categori<br>(A-Z)<br>(a-z)<br>D-9)<br>aracters (!@#\$%&*? | n at least<br>ies:<br>?+-=) |  |
| Retype pa                                                                                       | ssword 🗶                                                                                                    |                             |  |
| Show                                                                                            | passwords                                                                                                    |                             |  |
|                                                                                                 |                                                                                                    |                             |  |
|                                                                                                 |                                                                                                    |                             |  |